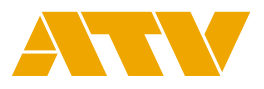

# マルチフォーマットスイッチャー MS-8 Version2.0 リファレンスマニュアル

本書はMS-8の詳細な機能と仕様を解説します。 機器の使い方はスタートアップマニュアルをご覧ください。

青字のタイトル、ページ番号をクリックすると参照先のページへ移動します。

| 索引                                         | 2   |
|--------------------------------------------|-----|
| オン・スクリーンメニュー                               | 3   |
| 画面の名称と操作                                   | 3   |
| 表示方法                                       | 4   |
| リモート設定                                     | 5   |
| USBリモートソフト                                 | 5   |
|                                            | · 5 |
| インストール・・・・・・・・・・・・・・・・・・・・・・・・・・・・・・・・・・・・ | • 6 |
| 画面の名称と操作                                   | • / |
| ネットワークリモート                                 | 9   |
| 動作環境                                       | · 9 |
| ブラウザからの接続                                  | · 9 |
| 画面の名称と操作                                   | 10  |
| パラメーター                                     | 12  |
| パラメーターリスト                                  | 12  |
|                                            | 22  |
|                                            | 52  |
| サポートについて                                   | 40  |

# 索引

#### 数字

3G SDI Type ..... 25

#### Α

| AOI 13, 16, 19                   |  |
|----------------------------------|--|
| Audio Delay · · · · · · · · · 27 |  |
| Audio Follow 14, 17, 23          |  |

#### С

Color Correct · · 14, 17, 20, 22, 27

#### F

 Factory Reset

 G

 GPI
 23, 28

 H

 HDMI Color
 25

 HDMI Color Depth
 25

 HDMI Mode
 25

 I
 Input Gain
 23

#### Input Impedance · · · · · · · 23

#### L

#### Μ

| MAC Adrs                   | 31 |
|----------------------------|----|
| Maximum Output Level······ | 28 |
| a                          |    |

#### Ν

| No Signal Color  | 30 |
|------------------|----|
| NTSC Setup Level | 20 |

#### Ρ

| Panel Lock | · 30 |
|------------|------|
|------------|------|

#### S

| Scaling Type 13, 16, 19, 2 | 21 |
|----------------------------|----|
| SDI Color ····· 2          | 25 |
| Sync Reference 2           | 29 |

#### Т

| TELNET                                                | 32 |
|-------------------------------------------------------|----|
| Transition Time · · · · · · · · · · · · · · · · · · · | 29 |
|                                                       |    |

#### U

USB Audio Level · · · · · · · 26

#### Ζ

Zoom · · · · · · 13, 16, 19, 21

オン・スクリーンメニュー

## 画面の名称と操作

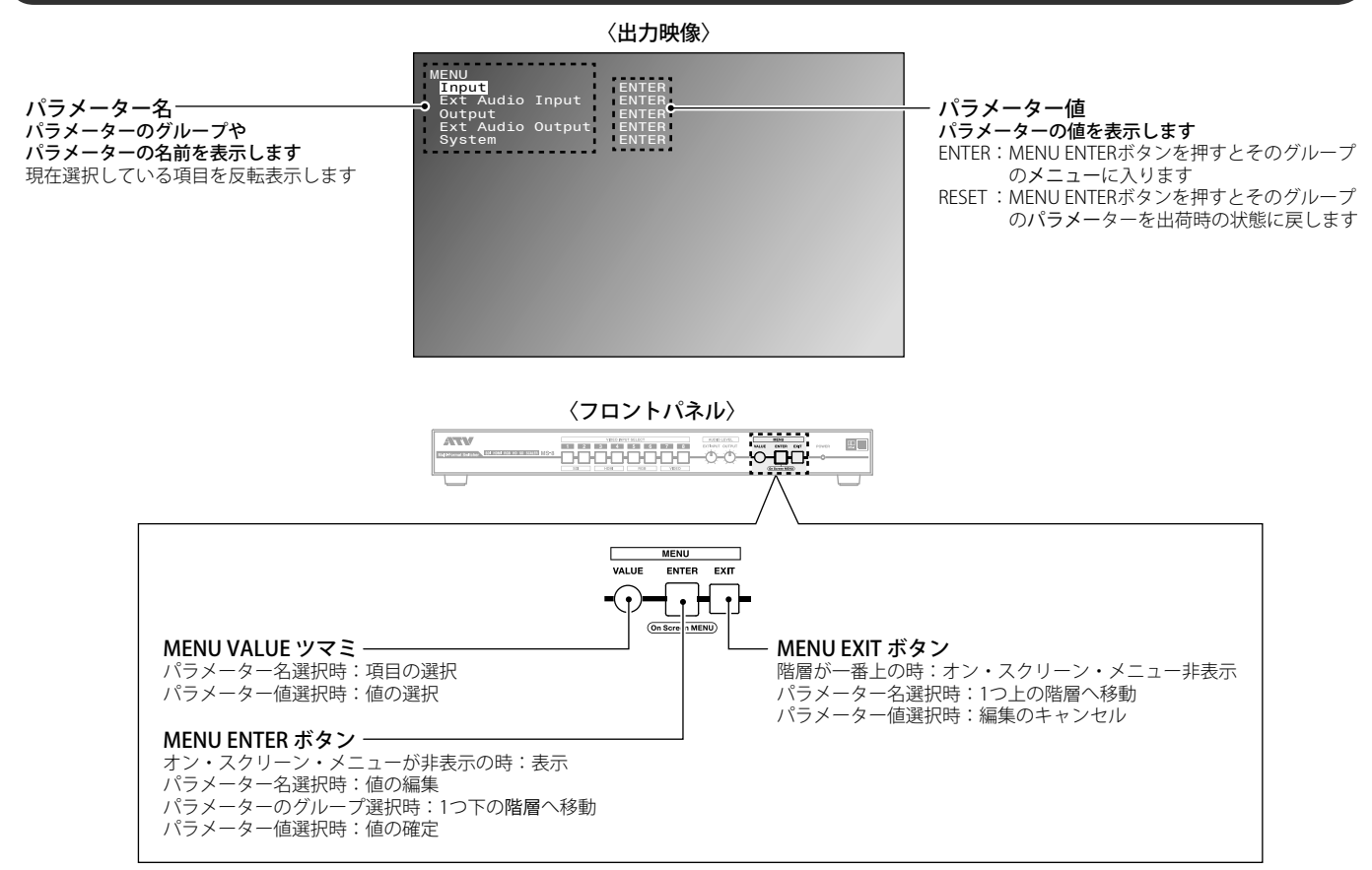

## 表示方法

HDMI OUT端子に機器を接続した状態で電源を入れます。 → スタートアップマニュアル 「映像出力端子への接続」参照 「電源の入れかた」参照

#### 2 MENU ENTERボタンを押します。 オン・スクリーン・メニューが表示されます。

設定内容、設定項目についてはパラメーターリストを参照してください。 → P.12「パラメーターリスト」参照

#### <映像が表示されない場合>

- 】 オン・スクリーン・メニューが非表示の状態でMENU EXITボタンを10秒 以上長押しします。
- 2 MENU EXITボタンが点滅します。 接続した機器に最適なフォーマットが自動で設定されます。 ※映像の表示が改善されない場合、別のHDMI機器を接続してください。

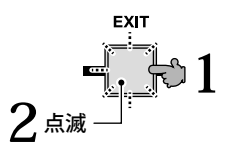

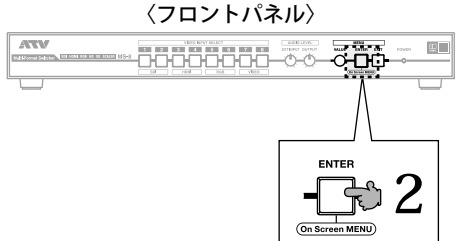

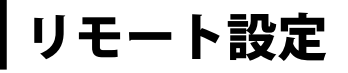

# USBリモートソフト

#### 動作環境

|             | Windows版               | Mac版                      |
|-------------|------------------------|---------------------------|
| OS          | Windows10(32bit/64bit) | OS X 10.11 (El Capitan)以降 |
| CPU         | OSの動作環境に準ずる            | OSの動作環境に準ずる               |
| メモリ         | OSの動作環境に準ずる            | OSの動作環境に準ずる               |
| ハードディスク空き容量 | 2MB以上                  | 20MB 以上                   |
| USBポート      | USB2.0 または USB3.0      | USB2.0 または USB3.0         |
| 解像度         | 1024×768以上             | 1280×800以上                |

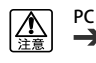

PCと機器の接続方法はスタートアップマニュアルを参照してください。 → スタートアップマニュアル 「その他の接続」参照

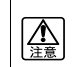

MS-8 Ver.2.0には、MS-USB-RS for Win Ver.1.0.0.4以降またはMS-USB-RS for Mac Ver.1.06 (1)以降をお使いください

## インストール

設定内容、設定項目についてはパラメーターリストを参照してください。 ➡▶P.12「パラメーターリスト」参照

#### 〈Windows版〉

当社WebサイトよりUSBリモートソフトをダウンロードします。

http://www.atvcorporation.com/products/videos/ms-8/support.html

#### ダウンロードしたzipファイルを展開します。

展開したファイルは任意のディレクトリに配置してください。

## **3** MS-USB-RS.exeを実行します。

USBリモートソフトが開始します。

※お使いのWindowsの設定により拡張子(.exe)が表示されない場合があります。

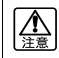

「WindowsによってPCが保護されました」と表示されて、MS-USB-RSの起動が停止する場合があります。 [実行]を選択してMS-USB-RSを起動してください。

#### 〈Mac版〉

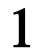

#### 当社WebサイトよりUSBリモートソフトをダウンロードします。

http://www.atvcorporation.com/products/videos/ms-8/support.html

#### ダウンロードしたdmgファイルを展開します。

展開したファイルは任意のディレクトリに配置してください。

## **3** MS-USB-RS.appを実行します。

USBリモートソフトが開始します。 ※お使いのMacの設定により拡張子(.app)が表示されない場合があります。

▲ 注意

「"MS-USB-RS"は、開発元が未確認のため開けません」と表示されて、MS-USB-RS の起動が停止する場合があります。 合があります。 [control] キーを押しながら[開く]を選択すると、「"MS-USB-RS"の開発元は未確認です。開いてもよろ しいですか?」と確認画面が表示されます。[開く]を選択して MS-USB-RS を起動してください。

#### 画面の名称と操作

#### (画面はすべてWindows版)

#### 〈メニュー画面〉

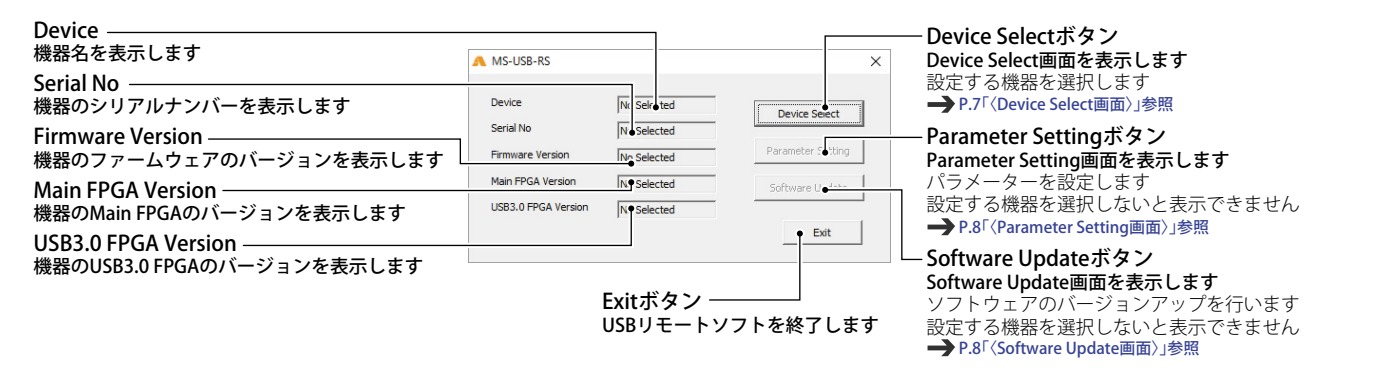

〈Device Select画面〉

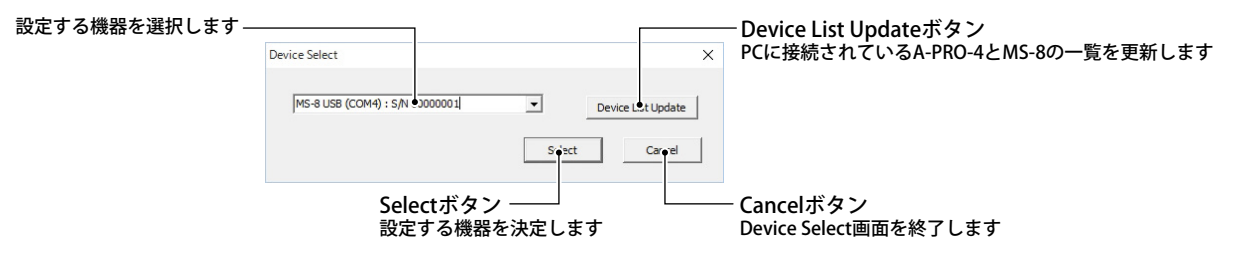

#### 〈Parameter Setting画面〉

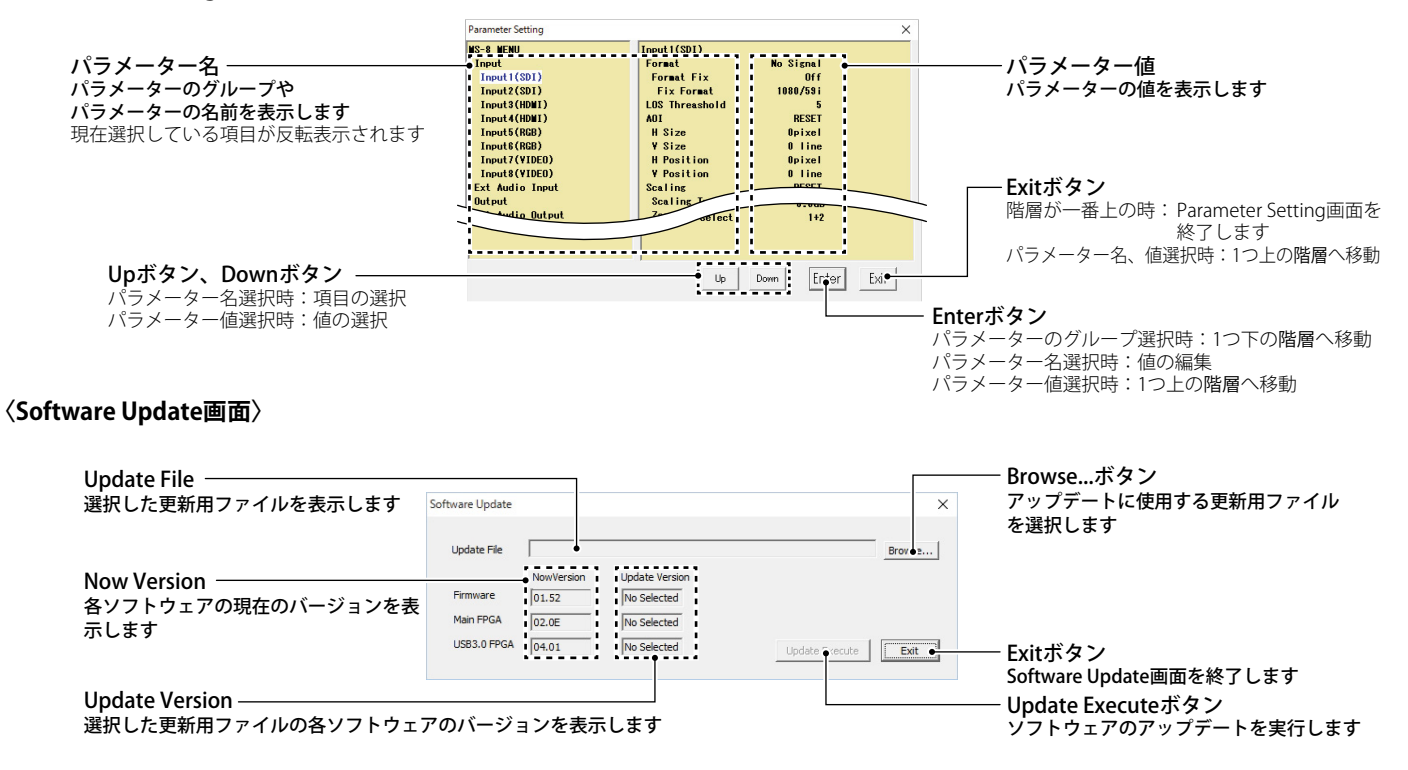

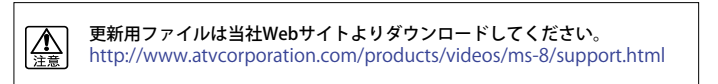

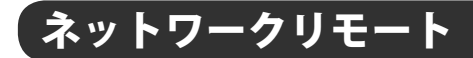

#### 動作環境

|         | 動作確認済ブラウザ                                                                                                    |
|---------|----------------------------------------------------------------------------------------------------|
| Windows | Google Chrome Version 50.0 for Windows     Microsoft Internet Explorer for Windows 7 Version 11.0     Microsoft Edge for Windows 10 Version 25 |
| Mac     | <ul> <li>Apple Safari for OS X Version 9.0.3</li> </ul>                                                                                        |

→ スタートアップマニュアルを参照してください。
 → スタートアップマニュアル 「その他の接続」参照

#### ブラウザからの接続

本機と同じネットワーク内のPCでブラウザを実行します。

2 ブラウザで本機のIPアドレス(出荷時設定:http://192.168.1.1)に接続します。 ネットワークリモート設定画面が表示されます。 表示されない場合は機器とネットワークの接続、機器のIPアドレス設定を確認のうえ、再度接続してください。 → P.31「IP Adress」参照 スタートアップマニュアル「その他の接続」参照

設定内容、設定項目についてはパラメーターリストを参照してください。 → P.12「パラメーターリスト」参照

#### 画面の名称と操作

(画面はすべてWindows版)

〈バージョン表示/パラメーターセーブ/リセット画面〉

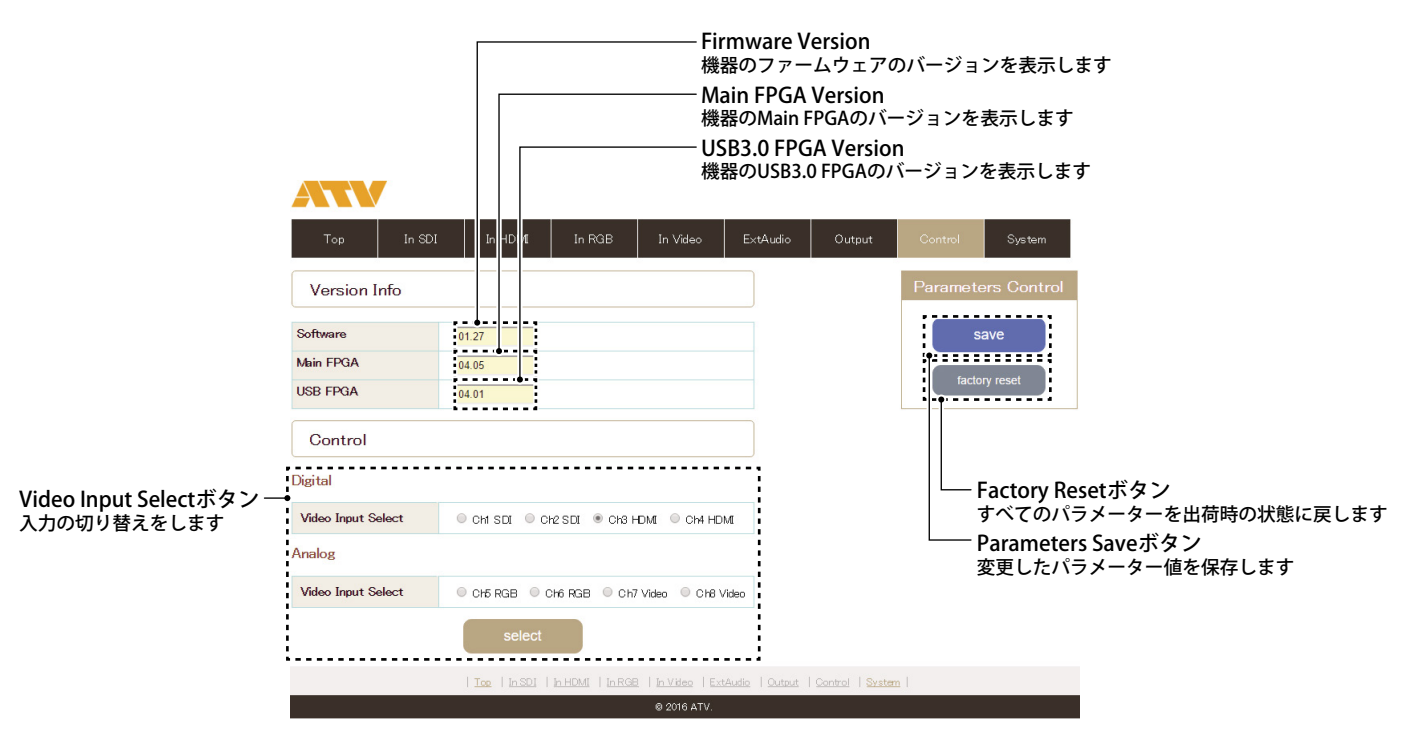

〈パラメーター設定画面〉

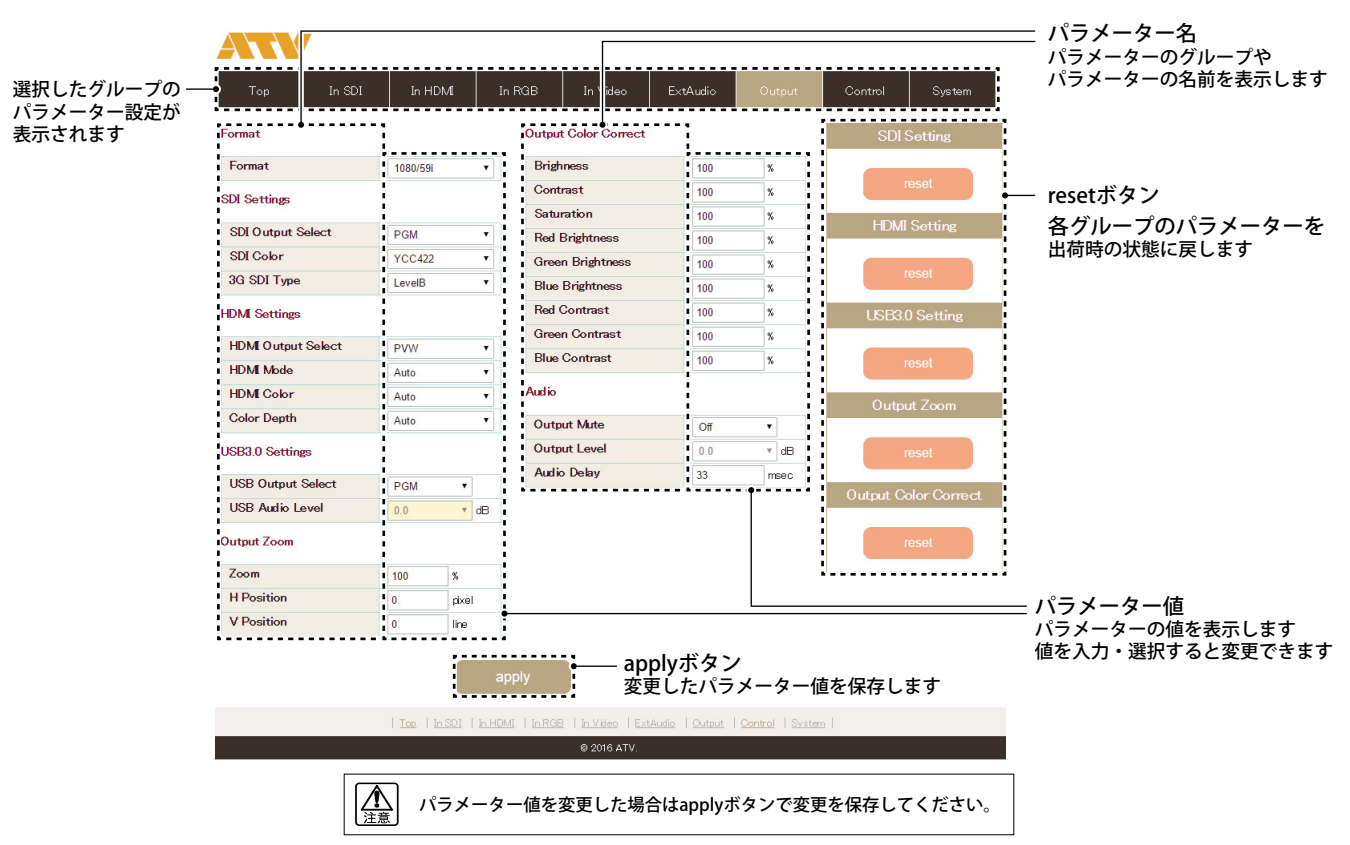

パラメーター

# パラメーターリスト

#### InputX(SDI)

#### InputX(SDI) 1/4

| パラメーター名       |      | パラメーター名    | 範囲                                                                                                    | 単位 | 備考                                                      |
|---------------|------|------------|----------------------------------------------------------------------------------------------------|----|---------------------------------------------------------|
| Format        |      |            | [InHsize]x[InVsize]/[InFrameRate][i/P/sF]                                                                         |    | 入力されている信号のフォーマットを表示します                                  |
|               | Forn | nat Fix    | <b>Off</b> ,On                                                                                                    |    | Onにすると、入力フォーマット検出を止めて、入力フォーマットを<br>固定化します               |
|               |      | Fix Format | 2K/59p/50p/29p/25p/24p/23p,1080/59p/<br>50p/29p/25p/24p/23p, <b>1080/59i</b> /50i,<br>720/59p/50p,480/59i,576/50i |    | 固定化する入力フォーマットを設定します                                     |
| LOS Threshold |      | hold       | 0,, <b>5</b> ,,10                                                                                                 |    | 入力信号が途切れたと判断する感度を設定します<br>値が小さいほど敏感に反応し、大きいほどノイズに強くなります |

#### InputX(SDI) 2/4

| パラメーター名 |                | <b>↓</b> ● ● ● ● ● ● ● ● ● ● ● ● ● ● ● ● ● ● ● | 単位    | 備 考                                                                                                    |
|---------|----------------|------------------------------------------------|-------|----------------------------------------------------------------------------------------------------|
| AOI     |                | RESET                                          |       | 入力映像の有効領域を設定します<br>有効領域の範囲外は切り取られます<br>RESETで初期値に戻ります                                                                                                    |
|         | H size         | 0,,[InHsize]                                   | pixel | 有効領域の幅を設定します ※1                                                                                                    |
|         | V size         | 0,,[InVsize]                                   | line  | 有効領域の高さを設定します ※1                                                                                                    |
|         | H position     | 0,,[InHsize]-1                                 | pixel | 有効領域の水平位置を設定します                                                                                                    |
|         | V position     | 0,,[InVsize]-1                                 | line  | 有効領域の垂直位置を設定します                                                                                                    |
| Scaling |                | RESET                                          |       | 入力映像のスケールを設定します<br>RESETで初期値に戻ります                                                                                                    |
|         | Scaling Type   | Full,Box,Crop,Thru,Manual                      |       | 入力映像のアスペクトを設定します<br>Full :入出力のアスペクトを無視して、全画面表示します<br>Box :入出力のアスペクトの違いにより、黒帯を挿入します<br>Crop:アスペクトを維持しながら、入力の一部をカットします<br>Thru:スケーリング処理を行わず、そのまま出力します<br>Manual:水平/垂直独立に拡大/縮小を設定します |
|         | Manual H Scale | 10,, <b>100</b> ,,1000                         | %     | Manual設定時に水平方向の拡大/縮小を設定します ※1                                                                                                    |
|         | Manual V Scale | 10,, <b>100</b> ,,1000                         | %     | Manual設定時に垂直方向の拡大/縮小を設定します ※1                                                                                                    |
|         | Zoom           | 10,, <b>100</b> ,,1000                         | %     | 入力映像の拡大/縮小を設定します ※1                                                                                                    |
|         | H position     | -2048,, <b>0</b> ,,2048                        | pixel | 入力映像の水平位置を調整します ※2                                                                                                    |
|         | V position     | -1200,, <b>0</b> ,,1200                        | line  | 入力映像の垂直位置を調整します ※2                                                                                                    |

※1:拡大は処理全体のピクセル換算で12倍までととなり、それ以上はリミットが掛かります 縮小は処理全体のピクセル換算で1/12倍までとなり、それ以下はリミットが掛かります

※2:映像の有効領域でリミットが掛かります

#### InputX(SDI) 3/4

|               | パラメーター名          | 範囲                   | 単位 | 備考                              |
|---------------|------------------|----------------------|----|---------------------------------|
| Color Correct |                  | RESET                |    | 入力映像の色を調整をします<br>RESETで初期値に戻ります |
|               | Brightness       | 0, <b>,100,</b> ,200 | %  | 明るさを調整します                       |
|               | Contrast         | 0, <b>,100,</b> ,200 | %  | コントラストを調整します                    |
|               | Saturation       | 0, <b>,100,</b> ,200 | %  | 色の彩度を調整します                      |
|               | Red Brightness   | 0, <b>,100,</b> ,200 | %  | ブラックバランス(赤)を調整します               |
|               | Green Brightness | 0, <b>,100,</b> ,200 | %  | ブラックバランス (緑)を調整します              |
|               | Blue Brightness  | 0, <b>,100,</b> ,200 | %  | ブラックバランス(青)を調整します               |
|               | Red Contrast     | 0, <b>,100,</b> ,200 | %  | ホワイトバランス(赤)を調整します               |
|               | Green Contrast   | 0, <b>,100,</b> ,200 | %  | ホワイトバランス (緑)を調整します              |
|               | Blue Contrast    | 0, <b>,100,</b> ,200 | %  | ホワイトバランス(青)を調整します               |

#### InputX(SDI) 4/4

|       | パラメーター名        | 範囲                           | 単位 | 備考                                                                                       |
|-------|----------------|------------------------------|----|------------------------------------------------------------------------------------------|
| Audio |                |                              |    |                                                                                          |
|       | Audio Follow   | Off, <b>On</b>               |    | 音声の切り替え方法を選択します<br>Off:設定されたミックスレベルで常に出力されます<br>On:映像が選択されている時のみに設定されたミックスレベルで出<br>力されます |
|       | Channel Level  | -INF,, <b>0.0</b> ,,+6.0     | dB | ミックスレベルを調整します                                                                            |
|       | Channel Select | 1+2,,15+16,1(MONO),,16(MONO) |    | マルチチャンネル(1~16)の中からチャンネルを選択します                                                            |

## InputX(HDMI)

#### InputX(HDMI) 1/4

| パラメーター名       |            | パラメーター名    | 範囲                                                                                                    | 単位 | 備 考                                                                      |
|---------------|------------|------------|----------------------------------------------------------------------------------------------------|----|--------------------------------------------------------------------------|
| For           | nat        |            | [InHsize]x[InVsize]/[InFrameRate][i/P/sF/<br>Hz]                                                                                      |    | 入力されている信号のフォーマットを表示します                                                   |
|               | Format Fix |            | <b>0ff</b> ,On                                                                                                    |    | Onにすると、入力フォーマット検出を止めて、入力フォーマットを<br>固定化します<br>また、EDIDをFix Format専用に書き換えます |
|               |            | Fix Format | 2K/59p/50p/29p/25p/24p/23p,1080/59p/<br>50p/29p/25p/24p/23p, <b>1080/59i</b> /50i,720/<br>59p/50p,480/59p,576/50p,480/59i,576/<br>50i |    | 固定化する入力フォーマットを設定します                                                      |
|               | Colo       | or Space   | Auto,RGB (Full),RGB (Limit),YCC (SD),<br>YCC (HD)                                                                                     |    | 入力される色空間を自動判別するか、強制的に固定します                                               |
| LOS Threshold |            | shold      | 0,, <b>5</b> ,,10                                                                                                    |    | 入力信号が途切れたと判断する感度を設定します<br>値が小さいほど敏感に反応し、大きいほどノイズに強くなります                  |

#### InputX(HDMI) 2/4

|      | パラメーター名        | 範 囲                                | 単位    | 備 考                                                                                                    |
|------|----------------|------------------------------------|-------|----------------------------------------------------------------------------------------------------|
| AOI  |                | RESET                              |       | 入力映像の有効領域を設定します<br>有効領域の範囲外は切り取られます<br>RESETで初期値に戻ります                                                                                                    |
|      | H size         | 0,,[InHsize]                       | pixel | 有効領域の幅を設定します ※1                                                                                                    |
|      | V size         | 0,,[InVsize]                       | line  | 有効領域の高さを設定します ※1                                                                                                    |
|      | H position     | 0,,[InHsize]-1                     | pixel | 有効領域の水平位置を設定します                                                                                                    |
|      | V position     | 0,,[InVsize]-1                     | line  | 有効領域の垂直位置を設定します                                                                                                    |
| Scal | ing            | RESET                              |       | 入力映像のスケールを設定します<br>RESETで初期値に戻ります                                                                                                    |
|      | Scaling Type   | <b>Full</b> ,Box,Crop,Thru, Manual |       | 入力映像のアスペクトを設定します<br>Full :入出力のアスペクトを無視して、全画面表示します<br>Box :入出力のアスペクトの違いにより、黒帯を挿入します<br>Crop:アスペクトを維持しながら、入力の一部をカットします<br>Thru:スケーリング処理を行わず、そのまま出力します<br>Manual:水平/垂直独立に拡大/縮小を設定します |
|      | Manual H Scale | 10,, <b>100</b> ,,1000             | %     | Manual設定時に水平方向の拡大/縮小を設定します ※1                                                                                                    |
|      | Manual V Scale | 10,, <b>100</b> ,,1000             | %     | Manual設定時に垂直方向の拡大/縮小を設定します ※1                                                                                                    |
|      | Zoom           | 10,, <b>100</b> ,,1000             | %     | 入力映像の拡大/縮小を設定します ※1                                                                                                    |
|      | H position     | -2048,, <b>0</b> ,,2048            | pixel | 入力映像の水平位置を調整します ※2                                                                                                    |
|      | V position     | -1200" <b>0</b> "1200              | line  | 入力映像の垂直位置を調整します ※2                                                                                                    |

※1:拡大は処理全体のピクセル換算で12倍までとなり、それ以上はリミットが掛かります 縮小は処理全体のピクセル換算で1/12倍までとなり、それ以下はリミットが掛かります

※2:映像の有効領域でリミットが掛かります

#### InputX(HDMI) 3/4

|               | パラメーター名          | 範囲                   | 単位 | 備考                              |
|---------------|------------------|----------------------|----|---------------------------------|
| Color Correct |                  | RESET                |    | 入力映像の色を調整をします<br>RESETで初期値に戻ります |
|               | Brightness       | 0,, <b>100</b> ,,200 | %  | 明るさを調整します                       |
|               | Contrast         | 0,, <b>100</b> ,,200 | %  | コントラストを調整します                    |
|               | Saturation       | 0,, <b>100</b> ,,200 | %  | 色の彩度を調整します                      |
|               | Red Brightness   | 0,, <b>100</b> ,,200 | %  | ブラックバランス (赤)を調整します              |
|               | Green Brightness | 0,, <b>100</b> ,,200 | %  | ブラックバランス (緑)を調整します              |
|               | Blue Brightness  | 0,, <b>100</b> ,,200 | %  | ブラックバランス (青)を調整します              |
|               | Red Contrast     | 0,, <b>100</b> ,,200 | %  | ホワイトバランス(赤)を調整します               |
|               | Green Contrast   | 0,, <b>100</b> ,,200 | %  | ホワイトバランス (緑)を調整します              |
|               | Blue Contrast    | 0,, <b>100</b> ,,200 | %  | ホワイトバランス(青)を調整します               |

#### InputX(HDMI) 4/4

|       | パラメーター名        | 範囲                        | 単位 | 備考                                                                                       |
|-------|----------------|---------------------------|----|------------------------------------------------------------------------------------------|
| Audio |                |                           |    |                                                                                          |
|       | Audio Follow   | Off, <b>On</b>            |    | 音声の切り替え方法を選択します<br>Off:設定されたミックスレベルで常に出力されます<br>On:映像が選択されている時のみに設定されたミックスレベルで出<br>力されます |
|       | Channel Level  | -INF,, <b>0.0</b> ,,+6.0  | dB | ミックスレベルを調整します                                                                            |
|       | Channel Select | 1+2,,7+8,1(MONO),,8(MONO) |    | マルチチャンネル(1~8)の中からチャンネルを選択します                                                             |

## InputX(RGB)

#### InputX(RGB) 1/3

| パラメーター名       |                 | 範囲                                                                                                    | 単位    | 備考                                                            |
|---------------|-----------------|----------------------------------------------------------------------------------------------------|-------|---------------------------------------------------------------|
| Format        |                 | [InHsize]x[InVsize]/[InFrameRate][i/P/sF/<br>Hz]                                                          |       | 入力されている信号のフォーマットを表示します                                        |
| Forma         | ıt Fix          | <b>Off</b> ,On                                                                                            |       | Onにすると、入力フォーマット検出を止めて、入力フォーマットを<br>固定化します                     |
| F             | fix Format      | 1080/59p/50p/29p/25p/24p/23p,<br><b>1080/59i</b> /50i,<br>720/59p/50p,480/59p,576/50p,<br>480/59i,576/50i |       | 固定化する入力フォーマットを設定します                                           |
| Color S       | Space           | Auto,RGB,YCC (SD),YCC (HD)                                                                                |       | 入力される色空間を自動判別するか、強制的に固定します                                    |
| Analog        | g Timing Adjust | RESET                                                                                                    |       | PC系のRGB信号の画面位置を調整します<br>ビデオ系のアナログコンポーネント信号を入力している場合には無<br>効です |
| H             | l position      | -100,, <b>0</b> ,,+100                                                                                    | pixel | PC系のRGB信号を入力している場合に、画面の水平位置を調整しま<br>す                         |
| v             | / position      | -100,, <b>0</b> ,,+100                                                                                    | line  | PC系のRGB信号を入力している場合に、画面の垂直位置を調整しま<br>す                         |
| F             | requency        | -100,, <b>0</b> ,,+100                                                                                    | pixel | PC系のRGB信号を入力している場合に、映像のサンプリング周波数<br>を調整します                    |
| P             | Phase           | -16,, <b>0</b> ,,+16                                                                                      |       | PC系のRGB信号を入力している場合に、映像のサンプリング位相を<br>調整します                     |
| LOS Threshold |                 | 0,, <b>5</b> ,,10                                                                                         |       | 入力信号が途切れたと判断する感度を設定します<br>値が小さいほど敏感に反応し、大きいほどノイズに強くなります       |

#### InputX(RGB) 2/3

|         | パラメーター名        | 範囲                        | 単位    | 備 考                                                                                                    |
|---------|----------------|---------------------------|-------|----------------------------------------------------------------------------------------------------|
| AOI     |                | RESET                     |       | 入力映像の有効領域を設定します<br>有効領域の範囲外は切り取られます<br>RESETで初期値に戻ります                                                                                                    |
|         | H size         | 0,,[InHsize]              | pixel | 有効領域の幅を設定します ※1                                                                                                    |
|         | V size         | 0,,[InVsize]              | line  | 有効領域の高さを設定します ※1                                                                                                    |
|         | H position     | <b>0</b> ,,[InHsize]-1    | pixel | 有効領域の水平位置を設定します                                                                                                    |
|         | V position     | 0,,[InVsize]-1            | line  | 有効領域の垂直位置を設定します                                                                                                    |
| Scaling |                | RESET                     |       | 入力映像のスケールを設定します<br>RESETで初期値に戻ります                                                                                                    |
|         | Scaling Type   | Full,Box,Crop,Thru,Manual |       | 入力映像のアスペクトを設定します<br>Full :入出力のアスペクトを無視して、全画面表示します<br>Box :入出力のアスペクトの違いにより、黒帯を挿入します<br>Crop:アスペクトを維持しながら、入力の一部をカットします<br>Thru:スケーリング処理を行わず、そのまま出力します<br>Manual:水平/垂直独立に拡大/縮小を設定します |
|         | Manual H Scale | 10,, <b>100</b> ,,1000    | %     | Manual設定時に水平方向の拡大/縮小を設定します ※1                                                                                                    |
|         | Manual V Scale | 10,, <b>100</b> ,,1000    | %     | Manual設定時に垂直方向の拡大/縮小を設定します ※1                                                                                                    |
|         | Zoom           | 10,, <b>100</b> ,,1000    | %     | 入力映像の拡大/縮小を設定します ※1                                                                                                    |
|         | H position     | -2048,, <b>0</b> ,,2048   | pixel | 入力映像の水平位置を調整します ※2                                                                                                    |
|         | V position     | -1200,, <b>0</b> ,,1200   | line  | 入力映像の垂直位置を調整します ※2                                                                                                    |

※1:拡大は処理全体のピクセル換算で12倍までとなり、それ以上はリミットが掛かります 縮小は処理全体のピクセル換算で1/12倍までとなり、それ以下はリミットが掛かります

※2:映像の有効領域でリミットが掛かります

#### InputX(RGB) 3/3

|               | パラメーター名          | 範囲                   | 単位 | 備考                              |
|---------------|------------------|----------------------|----|---------------------------------|
| Color Correct |                  | RESET                |    | 入力映像の色を調整をします<br>RESETで初期値に戻ります |
|               | Brightness       | 0,, <b>100</b> ,,200 | %  | 明るさを調整します                       |
|               | Contrast         | 0,, <b>100</b> ,,200 | %  | コントラストを調整します                    |
|               | Saturation       | 0,, <b>100</b> ,,200 | %  | 色の彩度を調整します                      |
|               | Red Brightness   | 0,, <b>100</b> ,,200 | %  | ブラックバランス(赤)を調整します               |
|               | Green Brightness | 0,, <b>100</b> ,,200 | %  | ブラックバランス(緑)を調整します               |
|               | Blue Brightness  | 0,, <b>100</b> ,,200 | %  | ブラックバランス(青)を調整します               |
|               | Red Contrast     | 0,, <b>100</b> ,,200 | %  | ホワイトバランス(赤)を調整します               |
|               | Green Contrast   | 0,, <b>100</b> ,,200 | %  | ホワイトバランス(緑)を調整します               |
|               | Blue Contrast    | 0,, <b>100</b> ,,200 | %  | ホワイトバランス(青)を調整します               |

## InputX(VIDEO)

#### InputX(VIDEO) 1/3

|               |      | パラメーター名           | 範              | 囲 | 単位                                                      | 備 考                                       |
|---------------|------|-------------------|----------------|---|---------------------------------------------------------|-------------------------------------------|
| Format        |      | NTSC/PAL          |                |   | 入力されている信号のフォーマットを表示します                                  |                                           |
|               | Form | nat Fix           | <b>Off</b> ,On |   |                                                         | Onにすると、入力フォーマット検出を止めて、入力フォーマットを<br>固定化します |
|               |      | Fix Format        | NTSC,PAL       |   |                                                         | 固定化する入力フォーマットを設定します                       |
|               | NTSC | Setup Level       | OIRE,7.5IRE    |   |                                                         | NTSCのセットアップレベルを切り替えます                     |
| LOS Threshold |      | 0,, <b>5</b> ,,10 |                |   | 入力信号が途切れたと判断する感度を設定します<br>値が小さいほど敏感に反応し、大きいほどノイズに強くなります |                                           |

#### InputX(VIDEO) 2/3

| パラメーター名 |                | 範囲                        | 単位    | 備 考                                                                                                    |
|---------|----------------|---------------------------|-------|----------------------------------------------------------------------------------------------------|
| AOI     |                | RESET                     |       | 入力映像の有効領域を設定します<br>有効領域の範囲外は切り取られます<br>RESETで初期値に戻ります                                                                                                    |
|         | H size         | 0,,[InHsize]              | pixel | 有効領域の幅を設定します ※1                                                                                                    |
|         | V size         | 0,,[InVsize]              | line  | 有効領域の高さを設定します ※1                                                                                                    |
|         | H position     | 0,,[InHsize]-1            | pixel | 有効領域の水平位置を設定します                                                                                                    |
|         | V position     | 0,,[InVsize]-1            | line  | 有効領域の垂直位置を設定します                                                                                                    |
| Scaling |                | RESET                     |       | 入力映像のスケールを設定します<br>RESETで初期値に戻ります                                                                                                    |
|         | Scaling Type   | Full,Box,Crop,Thru,Manual |       | 入力映像のアスペクトを設定します<br>Full :入出力のアスペクトを無視して、全画面表示します<br>Box :入出力のアスペクトの違いにより、黒帯を挿入します<br>Crop:アスペクトを維持しながら、入力の一部をカットします<br>Thru:スケーリング処理を行わず、そのまま出力します<br>Manual:水平/垂直独立に拡大/縮小を設定します |
|         | Manual H Scale | 10,, <b>100</b> ,,1000    | %     | Manual設定時に水平方向の拡大/縮小を設定します ※1                                                                                                    |
|         | Manual V Scale | 10,, <b>100</b> ,,1000    | %     | Manual設定時に垂直方向の拡大/縮小を設定します ※1                                                                                                    |
|         | Zoom           | 10,, <b>100</b> ,,1000    | %     | 入力映像の拡大/縮小を設定します ※1                                                                                                    |
|         | H position     | -2048,, <b>0</b> ,,2048   | pixel | 入力映像の水平位置を調整します ※2                                                                                                    |
|         | V position     | -1200,, <b>0</b> ,,1200   | line  | 入力映像の垂直位置を調整します ※2                                                                                                    |

※1:拡大は処理全体のピクセル換算で12倍までとなり、それ以上はリミットが掛かります 縮小は処理全体のピクセル換算で1/12倍までとなり、それ以下はリミットが掛かります

※2:映像の有効領域でリミットが掛かります

#### InputX(VIDEO) 3/3

|               | パラメーター名          | 範囲                   | 単位 | 備考                              |
|---------------|------------------|----------------------|----|---------------------------------|
| Color Correct |                  | RESET                |    | 入力映像の色を調整をします<br>RESETで初期値に戻ります |
|               | Brightness       | 0,, <b>100</b> ,,200 | %  | 明るさを調整します                       |
|               | Contrast         | 0,, <b>100</b> ,,200 | %  | コントラストを調整します                    |
|               | Saturation       | 0,, <b>100</b> ,,200 | %  | 色の彩度を調整します                      |
|               | Red Brightness   | 0,, <b>100</b> ,,200 | %  | ブラックバランス(赤)を調整します               |
|               | Green Brightness | 0,, <b>100</b> ,,200 | %  | ブラックバランス (緑)を調整します              |
|               | Blue Brightness  | 0,, <b>100</b> ,,200 | %  | ブラックバランス(青)を調整します               |
|               | Red Contrast     | 0,, <b>100</b> ,,200 | %  | ホワイトバランス(赤)を調整します               |
|               | Green Contrast   | 0,, <b>100</b> ,,200 | %  | ホワイトバランス (緑)を調整します              |
|               | Blue Contrast    | 0,, <b>100</b> ,,200 | %  | ホワイトバランス(青)を調整します               |

## Ext Audio Input MENU

| パラメーター名         | 範囲                                          | 単位 | 備 考                                                                                                    |
|-----------------|---------------------------------------------|----|----------------------------------------------------------------------------------------------------|
| Stereo          | Mono, <b>Stereo</b>                         |    | AUDIO IN端子をモノラルで使うか、ステレオで使うか設定します                                                                                                    |
| Mode            | Audio Input,GPI Input1-4,GPI Output1-4      |    | GPI/AUDIO IN端子の機能を設定します<br>Audio Input:音声入力端子として使用します<br>GPI Input1-4:GPI入力端子1~4として使用します<br>OPEN、CLOSEの各パルス幅は100msec以上にしてく<br>ださい<br>GPI Output1-4:GPI出力端子1~4として使用します<br>引き込み電流量は20mA以下、外部電源は+5Vでお<br>使いください<br>※LchのTipがGPI1、LchのRingがGPI2、RchのTipがGPI3、Rchの<br>RingがGPI4として動作します<br>GPI1 IN:VIDEO INPUT SELECT1ボタン GPI1 OUT:INPUT1 タリー<br>GPI2 IN:VIDEO INPUT SELECT3ボタン GPI3 OUT:INPUT3 タリー<br>GPI3 IN:VIDEO INPUT SELECT3ボタン GPI4 OUT:INPUT3 タリー<br>GPI4 IN:VIDEO INPUT SELECT3ボタン GPI4 OUT:INPUT3 タリー |
| Input Gain      | -13.50,, <b>0.00</b> ,,33.75                | dB | AUDIO IN端子の入力ゲインを調整します<br>推奨される設定値<br>北米: 0.0dB (+4dBu=-20dBFS)<br>欧州: 6dB (+0dBu=-18dBFS)<br>民生: 12dB (-10dBV=-20dBFS)                                                                                                    |
| Audio Follow    | <b>Off</b> ,IN1,IN2,IN3,IN4,IN5,IN6,IN7,IN8 |    | AUDIO IN端子からの音声がどの映像入力と連動して切り替わるかを<br>設定します<br>Off:設定されたミックスレベルで常に出力されます<br>IN1~8:設定した入力が選択されている時のみに設定されたミック<br>スレベルで出力されます                                                                                                    |
| Channel Level   | -INF,, <b>0.0</b> ,,,6.0                    | dB | AUDIO IN端子からの音声のミックスレベルを表示します<br>設定はフロントパネル上のEXT INPUTツマミで行います                                                                                                    |
| Input Impedance | Hi-Z,600ohms                                |    | AUDIO IN端子の入力インピーダンスを設定します                                                                                                    |

### **Mix/Process MENU**

#### Mix/Process MENU

|      | パラメーター名 | 範囲                                                                                              | 単位 | 備 考                                                                              |
|------|---------|-------------------------------------------------------------------------------------------------|----|----------------------------------------------------------------------------------|
| Tran | sition  | Mix,Wipe                                                                                        |    | トランジションのタイプを変更します                                                                |
| Wip  | e       |                                                                                                 |    |                                                                                  |
|      | Туре    | LtoR,RtoL,TtoB,BtoT,LTtoRB,RTtoLB,LBtoR<br>T,RBtoLT,CtoLR,CtoTB,LRtoC,TBtoC,CtoLR<br>TB,LRTBtoC |    | ワイプの動作を選択します<br>LはLeft(左)、RはRight(右)、TはTop(上)、BはBottom(下)、Cは<br>Center(中心)を意味します |
|      | Edge    | <b>0,,</b> 100                                                                                  |    | ワイプの境界の鋭さを設定します<br>値が大きいほど境界がソフトになります                                            |

## **Output MENU**

#### Output MENU 1/4

|      | パラメーター名          | 範囲                                                                                                    | 単位 | 備 考                                                                                                    |
|------|------------------|----------------------------------------------------------------------------------------------------|----|----------------------------------------------------------------------------------------------------|
| Forr | nat              | 2K/59p/50p/29p/25p/24p/23p,1080/59p/<br>50p/29p/25p/24p/23p, <b>1080/59i</b> /50i,720/<br>59p/50p,480/59p,576/50p,480/59i,576/50i |    | 出力フォーマットを設定します                                                                                                    |
| SDI  | Settings         | RESET                                                                                                    |    | SDI出力の各種設定をします<br>RESETで初期値に戻ります                                                                                                    |
|      | SDI OSD          | Off, <b>On</b>                                                                                                    |    | OnでSDI出力にオン・スクリーン・メニューを表示します                                                                                                    |
|      | SDI Color        | <b>YCC422</b> ,RGB444,YCC444,                                                                                                    |    | SDI出力のカラーサンプリングを設定します。<br>YCC422:10bit YCC4:2:2で出力します<br>RGB444:10bit RGB4:4:4で出力します<br>YCC444:10bit YCC4:4:4で出力します<br>**RGB444,YCC444に設定した場合、2K,1080p出力の場合は6G-SDI出<br>力に、1080i,720p出力の場合は3G-SDI出力になります。480i,576i<br>出力の場合は、常に10bit YCC4:2:2で出力されます     |
|      | 3G SDI Type      | LevelA, <b>LevelB</b>                                                                                                    |    | 3G-SDI出力時の出力方式を設定します<br>Level-A:主に設備機器等で多く使われている方式です<br>Level-B:主に放送機器等で多く使われている方式です                                                                                                    |
| HDN  | /I Settings      | RESET                                                                                                    |    | HDMI出力の各種設定をします<br>RESETで初期値に戻ります                                                                                                    |
|      | HDMI OSD         | Off, <b>On</b>                                                                                                    |    | OnでHDMI出力にオン・スクリーン・メニューを表示します                                                                                                    |
|      | HDMI Mode        | Auto,HDMI,DVI (No Audio)                                                                                                    |    | HDMI出力をDVIモードで出力するかを設定します<br>Autoの場合、接続された機器に最適なモードで出力します                                                                                                    |
|      | HDMI Color       | <b>Auto</b> ,RGB (Full),RGB (Limit),YCC444,YCC422                                                                                 |    | HDMI出力のカラーサンプリングを設定します。<br>Auto:接続された機器に最適なカラーサンプリングで出力します<br>RGB (Full):RGB4:4:4で出力します<br>黒(0%)~白(100%)を0~255(1023)で出力します<br>RGB (Limit):RGB4:4:4で出力します<br>黒(0%)~白(100%)を16(64)~235(940)で出力します<br>YCC444:YCC4:4:4で出力します<br>YCC422:10bit YCC4:2:2で出力します |
|      | HDMI Color Depth | Auto,8bit,10bit                                                                                                    |    | HDMI出力の色深度を設定します<br>Auto:接続された機器に最適な色深度で出力します<br>8bit:各色8bitの色深度で出力します<br>HDMI Color=YCC4:2:2設定時は、常に10bitで出力します<br>10bit:各色10bitの色深度で出力します<br>HDMI1.3以降のDeep Color対応機器と接続する場合に使用できます                                                                    |

| パラメーター名         | 範囲                      | 単位 | 備 考                                 |
|-----------------|-------------------------|----|-------------------------------------|
| USB3.0 Settings | RESET                   |    | USB3.0出力の各種設定をします<br>RESETで初期値に戻ります |
| USB OSD         | Off, <b>On</b>          |    | OnでUSB3.0出力にオン・スクリーン・メニューを表示します     |
| USB Audio Level | -INF,, <b>0.0</b> ,,6.0 | dB | USB3.0出力のオーディオレベルを調整します             |

#### **Output MENU 2/4**

|     | パラメーター名    | 範囲                                  | 単位    | 備 考                                |
|-----|------------|-------------------------------------|-------|------------------------------------|
| Out | put Zoom   | RESET                               |       | 出力映像の拡大/縮小を設定します<br>RESETで初期値に戻ります |
|     | H/V Zoom   | 10,, <b>100</b> ,,1000              | %     | 水平と垂直が連動して拡大/縮小します ※1              |
|     | H Zoom     | 10,, <b>100</b> ,,1000              | %     | 水平方向に独立して拡大/縮小します ※1               |
|     | V Zoom     | 10,, <b>100</b> ,,1000              | %     | 垂直方向に独立して拡大/縮小します ※1               |
|     | H position | -[OutHsize],, <b>0</b> ,,[OutHsize] | pixel | 出力映像の水平位置を調整します ※2                 |
|     | V position | -[OutVsize],, <b>0</b> ,,[OutVsize] | line  | 出力映像の垂直位置を調整します ※2                 |

※1:拡大は処理全体のピクセル換算で12倍までとなり、それ以上はリミットが掛かります 縮小は処理全体のピクセル換算で1/12倍までとなり、それ以下はリミットが掛かります

※2:映像の有効領域でリミットが掛かります

#### Output MENU 3/4

|               | パラメーター名          | 範囲                   | 単位 | 備考                             |
|---------------|------------------|----------------------|----|--------------------------------|
| Color Correct |                  | RESET                |    | 出力映像の色を調整します<br>RESETで初期値に戻ります |
|               | Brightness       | 0,, <b>100</b> ,,200 | %  | 明るさを調整します                      |
|               | Contrast         | 0,, <b>100</b> ,,200 | %  | コントラストを調整します                   |
|               | Saturation       | 0,, <b>100</b> ,,200 | %  | 色の彩度を調整します                     |
|               | Red Brightness   | 0,, <b>100</b> ,,200 | %  | ブラックバランス(赤)を調整します              |
|               | Green Brightness | 0,, <b>100</b> ,,200 | %  | ブラックバランス(緑)を調整します              |
|               | Blue Brightness  | 0,, <b>100</b> ,,200 | %  | ブラックバランス(青)を調整します              |
|               | Red Contrast     | 0,, <b>100</b> ,,200 | %  | ホワイトバランス(赤)を調整します              |
|               | Green Contrast   | 0,, <b>100</b> ,,200 | %  | ホワイトバランス(緑)を調整します              |
|               | Blue Contrast    | 0,, <b>100</b> ,,200 | %  | ホワイトバランス(青)を調整します              |

#### Output MENU 4/4

|     | パラメーター名         | 範囲                                                                                 | 単位   | 備 考                                                  |
|-----|-----------------|------------------------------------------------------------------------------------|------|------------------------------------------------------|
| Auc | lio             |                                                                                    |      |                                                      |
|     | Output Mute     | Off,On                                                                             |      | 各端子からの音声出力を全てミュートします                                 |
|     | Output Level    | -INF,, <b>0.0</b>                                                                  | dB   | マスターオーディオレベルの設定値を表示します<br>設定はフロントパネル上のOUTPUTツマミで行います |
|     | Audio Delay     | 0,, <b>33</b> ,,100                                                                | msec | 音声出力を映像に合わせて遅らせる時間を設定します                             |
| Tes | t Pattern       |                                                                                    |      |                                                      |
|     | Туре            | Off,HBar75%,HBar100%,VBar75%,VBar10<br>0%,VHBar75%,VHBar100%,HRamp,VRam<br>p,Hatch |      | テストパターン出力を選択します<br>カラーバーを選択すると、スクロールが可能です            |
|     | ColBar H Scroll | None,2pix,4pix,8pix,16pix,32pix                                                    |      | カラーバーの水平スクロール量を設定します                                 |
|     | ColBar V Scroll | None,2line,4line,8line,16line,32line                                               |      | カラーバーの垂直スクロール量を設定します                                 |

## **Ext Audio Output MENU**

| パラメーター名              | 範囲                                      | 単位  | 備 考                                                                                                    |
|----------------------|-----------------------------------------|-----|----------------------------------------------------------------------------------------------------|
| Mode                 | Audio Output,GPI Input5-8,GPI Output5-8 |     | GPI/AUDIO OUT端子の機能を設定します<br>Audio Output:音声出力端子として使用します<br>GPI Input5-8:GPI入力端子5~8として使用します<br>OPEN、CLOSEの各パルス幅は100msec以上にしてく<br>ださい<br>GPI Output5-8:GPI出力端子5~8として使用します<br>引き込み電流量は20mA以下、外部電源は+5Vでお<br>使いください<br>※LchのTipがGPI5、LchのRingがGPI6、RchのTipがGPI7、Rchの<br>RingがGPI8として動作します<br>GPI5 IN:VIDEO INPUT SELECT5ボタン GPI5 OUT:INPUT5 タリー<br>GPI6 IN:VIDEO INPUT SELECT5ボタン GPI5 OUT:INPUT5 タリー<br>GPI7 IN:VIDEO INPUT SELECT5ボタン GPI7 OUT:INPUT6 タリー<br>GPI8 IN:VIDEO INPUT SELECT7ボタン GPI8 OUT:INPUT7 タリー<br>GPI8 IN:VIDEO INPUT SELECT8ボタン GPI8 OUT:INPUT8 タリー |
| Maximum Output Level | +24,,0                                  | dBu | AUDIO OUT端子の出力レベルを調整します<br>推奨される設定値<br>北米:24dBu(+4dBu=-20dBFS)<br>欧州:+18dBu(+0dBu=-18dBFS)<br>民生:+12dBu(-10dBV=-20dBFS)                                                                                                    |

## System MENU

#### System MENU 1/4

|                 | パラメーター名     | 範囲                                        | 単位    | 備 考                                                                                                    |
|-----------------|-------------|-------------------------------------------|-------|----------------------------------------------------------------------------------------------------|
| Syn             | c Reference | Internal,REF IN,IN1,IN2                   |       | 同期信号を選択します<br>REF IN:REF IN端子に入力される同期信号に同期します<br>IN1:SDI IN1に入力される映像に同期します<br>IN2:SDI IN2に入力される映像に同期します |
|                 | H Phase     | -[OutHcycle]/2,, <b>0</b> ,,[OutHcycle]/2 | pixel | 同期信号に対するSDI出力の水平方向の位相を調整します                                                                             |
|                 | V Phase     | -[OutVcycle],, <b>0</b> ,,[OutVcycle]     | line  | 同期信号に対するSDI出力の垂直方向の位相を調整します                                                                             |
| Transition Time |             | 0,, <b>1.0</b> ,,4.0                      | sec   | 映像の切り替え時のフェードアウト/イン時間を設定します                                                                             |
| REF IN -        |             | /Unlock/Lock                              |       | 同期状態を表示します                                                                                              |

#### System MENU 2/4

| パラメーター名              | 節 囲                      | 単位    | 備 考                                                                                                    |
|----------------------|--------------------------|-------|----------------------------------------------------------------------------------------------------|
| LOS Mode             | Color, Freeze            |       | 入力信号が途切れた場合の動作を設定します<br>Color:画面が設定した色になります<br>Freeze:途切れる直前の静止映像が表示されます<br>※入力を切り替えた時点で静止映像はクリアされます                                                                                                    |
| No Signal Color      | RESET                    |       | 入力信号が途切れた場合の画面の色をRGBで設定します<br>RESETで初期値に戻ります                                                                                                    |
| Red                  | 0,, <b>16</b> ,,255      |       | 赤の成分を調整します ※3                                                                                                    |
| Green                | 0,, <b>16</b> ,,255      |       | 緑の成分を調整します ※3                                                                                                    |
| Blue                 | 0,, <b>16</b> ,,255      |       | 青の成分を調整します ※3                                                                                                    |
| LOS Mute Clear Delay | 1,,10                    | frame | 入力信号が復活したときに、音声がフェードイン開始するまでの待<br>ち時間を設定します                                                                                                    |
| Panel Lock           | <b>Off</b> ,On,MENU Lock |       | Off:パネル操作が有効になります<br>On:パネル操作が無効になります<br>MENU Lock:メニュー操作が無効になります<br>MENUを抜けると設定が有効になり、ENTERとEXITを同時に長押し<br>するとPanel LockがOffになります                                                                                                    |
| OSD Font Size Sel    | Small, Medium, Large     |       | オン・スクリーン・メニューの文字サイズを変更します<br>720pではSmall設定とMedium設定が有効です<br>SDではSmall設定のみ有効です                                                                                                    |
| SDI Out Interlace    | <b>Off</b> ,On           |       | SDI出力のみインターレース出力に設定します<br>出力フォーマットが1080pの場合のみ有効です                                                                                                    |
| A-PRO-4 Mode         | <b>Off</b> ,On           |       | A-PRO-4モードに切り替えます<br>A-PRO-4モードでは、<br>VIDEO INPUT SELECT 5 スイッチは A-PRO-4のTRANSITION CUT<br>VIDEO INPUT SELECT 6 スイッチは A-PRO-4のTRANSITION MIX<br>VIDEO INPUT SELECT 7 スイッチは A-PRO-4のOUTPUT FADE BLACK<br>VIDEO INPUT SELECT 8 スイッチは A-PRO-4のOUTPUT FADE WHITE<br>として動作します<br>A-PRO-4モードの動作およびパラメーターについては、A-PRO-4リ<br>ファレンスマニュアルを参照ください<br>設定後、MENUを抜けてから本機を再起動すると設定値が有効にな<br>ります |

※3:誤動作の原因となる事がありますので、通常は16~235の範囲でご使用ください

#### System MENU 3/4

|     | パラメーター名         | 範囲                   | 単位 | 備考                                                                                                    |
|-----|-----------------|----------------------|----|----------------------------------------------------------------------------------------------------|
| LAN |                 | RESET                |    | ネットワークの設定をします<br>RESETで初期値に戻ります<br>ネットワークへ接続するときは、あらかじめ接続するネットワーク<br>の管理者に設定値をお問い合わせください<br>設定後、MENUを抜けてから本機を再起動すると設定値が有効にな<br>ります |
|     |                 | 0,, <b>192</b> ,,255 |    |                                                                                                    |
|     | IP Adress       | 0,, <b>168</b> ,,255 |    | 大機のIPアドレフを設定します                                                                                                    |
|     |                 | 0,, <b>1</b> ,,255   |    |                                                                                                    |
|     |                 | 0,, <b>1</b> ,,255   |    |                                                                                                    |
|     |                 | 0,,255               |    |                                                                                                    |
|     | Culmat Made     | 0,,255               |    | サブラットファクを訳字したす                                                                                                    |
|     | Subhet Mask     | 0,,255               |    | リノイットマスクを改定します                                                                                                    |
|     |                 | <b>0</b> ,,255       |    |                                                                                                    |
|     |                 | 0,, <b>192</b> ,,255 |    |                                                                                                    |
|     | Defeult Cetauru | 0,, <b>168</b> ,,255 |    | ゲートウェイのIDスドレスを設定します                                                                                                    |
|     | Delauli Galeway | 0,, <b>1</b> ,,255   |    | ックードウェイのIFアドレスを設定しまり                                                                                                    |
|     |                 | 0" <b>1</b> "255     |    |                                                                                                    |

#### System MENU 4/4

|               | パラメーター名     | 範囲                | 単位 | 備 考                     |
|---------------|-------------|-------------------|----|-------------------------|
| Version       |             |                   |    |                         |
|               | Software    | xx.xx             |    | 本体ソフトウェアのバージョン番号を表示します  |
|               | FPGA (MAIN) | xx.xx             |    | 本体FPGAのバージョン番号を表示します    |
|               | FPGA (USB)  | xx.xx             |    | USB FPGAのバージョン番号を表示します  |
| MAC Adrs      |             | 68:9A:B7:xx:xx:xx |    | ネットワークのMACアドレスを表示します    |
| Factory Reset |             | RESET             |    | RESETで全パラメーターが出荷状態へ戻ります |

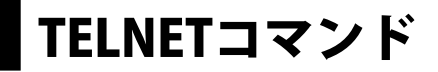

# コマンドリスト

#### Set Command

| Inp | ut Format Fix                                          |  |  |  |  |  |
|-----|--------------------------------------------------------|--|--|--|--|--|
| F۸  | MF:a,b,c <cr></cr>                                     |  |  |  |  |  |
|     | a: Input Channel                                       |  |  |  |  |  |
|     | 0:IN1, 1:IN2, 2:IN3, 3:IN4, 4:IN5, 5:IN6, 6:IN7, 7:IN8 |  |  |  |  |  |
|     | b: Format Fix                                          |  |  |  |  |  |
|     | 0:Off, 1:On                                            |  |  |  |  |  |
|     | c: Fix Format                                          |  |  |  |  |  |
|     | <figure.1></figure.1>                                  |  |  |  |  |  |
| Ana | alog Input Color                                       |  |  |  |  |  |
| FC  | S:a,b <cr></cr>                                        |  |  |  |  |  |
|     | a: Input Channel                                       |  |  |  |  |  |
|     | 4:IN5, 5:IN6                                           |  |  |  |  |  |
|     | b: Color Space                                         |  |  |  |  |  |
|     | 0:Auto, 1:RGB, 2:YCC(SD), 3:YCC(HD)                    |  |  |  |  |  |
| Ana | alog Input Timing Adjust                               |  |  |  |  |  |
| AT  | A:a,b,c,d,e <cr></cr>                                  |  |  |  |  |  |
|     | a: Input Channel                                       |  |  |  |  |  |
|     | 4:IN5, 5:IN6                                           |  |  |  |  |  |
|     | b: H position                                          |  |  |  |  |  |
|     | -100,,100 pixel                                        |  |  |  |  |  |
|     | c: V position                                          |  |  |  |  |  |
|     | -100,,100 line                                         |  |  |  |  |  |
|     | d: Frequency                                           |  |  |  |  |  |
|     | -100,,100 pixel                                        |  |  |  |  |  |
|     | e: Phase                                               |  |  |  |  |  |
| L   | -16,,16                                                |  |  |  |  |  |

| NTSC Input Setup Level                                  |  |  |  |  |
|---------------------------------------------------------|--|--|--|--|
| NSL:a,b <cr></cr>                                       |  |  |  |  |
| a: Input Channel                                        |  |  |  |  |
| 6:IN7, 7:IN8                                            |  |  |  |  |
| b: NTSC Setup Level                                     |  |  |  |  |
| 0:0IRE, 1:7.5IRE                                        |  |  |  |  |
| HDMI Input Color                                        |  |  |  |  |
| HDC:a,b <cr></cr>                                       |  |  |  |  |
| a: Input Channel                                        |  |  |  |  |
| 2:IN3, 3:IN4                                            |  |  |  |  |
| b: Color Space                                          |  |  |  |  |
| 0:Auto, 1:RGB(Full), 2:RGB(Limit), 3:YCC(SD), 4:YCC(HD) |  |  |  |  |
| Input LOS Threshold                                     |  |  |  |  |
| LTH:a,b <cr></cr>                                       |  |  |  |  |
| a: Input Channel                                        |  |  |  |  |
| 0:IN1, 1:IN2, 2:IN3, 3:IN4, 4:IN5, 5:IN6, 6:IN7, 7:IN8  |  |  |  |  |
| b: LOS Threshold                                        |  |  |  |  |
| 0,,10                                                   |  |  |  |  |
| Input AOI                                               |  |  |  |  |
| AOI:a,b,c,d,e <cr></cr>                                 |  |  |  |  |
| a: Input Channel                                        |  |  |  |  |
| 0:IN1, 1:IN2, 2:IN3, 3:IN4, 4:IN5, 5:IN6, 6:IN7, 7:IN8  |  |  |  |  |
| b: H size                                               |  |  |  |  |
| 0,,[InHsize] pixel                                      |  |  |  |  |
| c: V size                                               |  |  |  |  |
| 0,,[InVsize] line                                       |  |  |  |  |
| d: H position                                           |  |  |  |  |
| 0,,[InHsize-1] pixel                                    |  |  |  |  |
| e: V position                                           |  |  |  |  |
| 0,,[InVSize-1] line                                     |  |  |  |  |

| Input Scaling                                          |  |  |  |  |  |
|--------------------------------------------------------|--|--|--|--|--|
| SCL:a,b,c,d,e,f,g <cr></cr>                            |  |  |  |  |  |
| a: Input Channel                                       |  |  |  |  |  |
| 0:IN1, 1:IN2, 2:IN3, 3:IN4, 4:IN5, 5:IN6, 6:IN7, 7:IN8 |  |  |  |  |  |
| b: Scaling Type                                        |  |  |  |  |  |
| 0:Full, 1:Box, 2:Crop, 3:Thru, 4:Manual                |  |  |  |  |  |
| c: Zoom                                                |  |  |  |  |  |
| 10,,1000 %                                             |  |  |  |  |  |
| d: H position                                          |  |  |  |  |  |
| -2048,,2048 pixel                                      |  |  |  |  |  |
| e: V position                                          |  |  |  |  |  |
| -1200,,1200 line                                       |  |  |  |  |  |
| f: Manual H scale                                      |  |  |  |  |  |
| 10,,1000 %                                             |  |  |  |  |  |
| g: Manual V scale                                      |  |  |  |  |  |
| 10,,1000 %                                             |  |  |  |  |  |
| Input Color                                            |  |  |  |  |  |
| IBC:a,b,c,d <cr></cr>                                  |  |  |  |  |  |
| a: Input Channel                                       |  |  |  |  |  |
| 0:IN1, 1:IN2, 2:IN3, 3:IN4, 4:IN5, 5:IN6, 6:IN7, 7:IN8 |  |  |  |  |  |
| b: Brightness                                          |  |  |  |  |  |
| 0,,200 %                                               |  |  |  |  |  |
| c: Contrast                                            |  |  |  |  |  |
| 0,,200 %                                               |  |  |  |  |  |
| d: Saturation                                          |  |  |  |  |  |
| 0,,200 %                                               |  |  |  |  |  |

| Input Black Balance                                                   |  |  |  |  |  |
|-----------------------------------------------------------------------|--|--|--|--|--|
| ICB:a,b,c,d <cr></cr>                                                 |  |  |  |  |  |
| a: Input Channel                                                      |  |  |  |  |  |
| 0:IN1, 1:IN2, 2:IN3, 3:IN4, 4:IN5, 5:IN6, 6:IN7, 7:IN8                |  |  |  |  |  |
| b: Red Brightness                                                     |  |  |  |  |  |
| 0,,200 %                                                              |  |  |  |  |  |
| c: Green Brightness                                                   |  |  |  |  |  |
| 0,,200 %                                                              |  |  |  |  |  |
| d: Blue Brightness                                                    |  |  |  |  |  |
| 0,,200 %                                                              |  |  |  |  |  |
| Input White Balance                                                   |  |  |  |  |  |
| ICC:a,b,c,d <cr></cr>                                                 |  |  |  |  |  |
| a: Input Channel                                                      |  |  |  |  |  |
| 0:IN1, 1:IN2, 2:IN3, 3:IN4, 4:IN5, 5:IN6, 6:IN7, 7:IN8                |  |  |  |  |  |
| b: Red Contrast                                                       |  |  |  |  |  |
| 0,,200 %                                                              |  |  |  |  |  |
| c: Green Contrast                                                     |  |  |  |  |  |
| 0,,200 %                                                              |  |  |  |  |  |
| d: Blue Contrast                                                      |  |  |  |  |  |
| 0,,200 %                                                              |  |  |  |  |  |
| Input Audio                                                           |  |  |  |  |  |
| AUD:a,b,c,d <cr></cr>                                                 |  |  |  |  |  |
| a: Input Channel                                                      |  |  |  |  |  |
| 0:IN1, 1:IN2, 2:IN3, 3:IN4                                            |  |  |  |  |  |
| b: Audio Follow                                                       |  |  |  |  |  |
| 0:Off, 1:On                                                           |  |  |  |  |  |
| c: Channel Select                                                     |  |  |  |  |  |
| IN1-IN2 0:1+2, 1:3+4,, 7:15+16, 8:1(MONO), 9:2(MONO),, 23:16(MONO) ch |  |  |  |  |  |
| IN3-IN4 0:1+2, 1:3+4,, 3:7+8, 4:1(MONO), 5:2(MONO),, 11:8(MONO) ch    |  |  |  |  |  |
| d: Channel Level                                                      |  |  |  |  |  |
| 0:-INF,,127:6.0dB <figure.2></figure.2>                               |  |  |  |  |  |

| Ext           | Audio Input                                                                |  |  |  |  |  |
|---------------|----------------------------------------------------------------------------|--|--|--|--|--|
| EA            | Al:a,b,c,d,e <cr></cr>                                                     |  |  |  |  |  |
|               | a: Stereo                                                                  |  |  |  |  |  |
|               | 0:Mono, 1:Stereo                                                           |  |  |  |  |  |
|               | b: Mode                                                                    |  |  |  |  |  |
|               | 0:Audio Input, 1:GPI Input1-4, 2:GPI Output1-4                             |  |  |  |  |  |
|               | c: Input Gain                                                              |  |  |  |  |  |
|               | 0:-13.5,,63:+33.75 dB (+0.75 dB step)                                      |  |  |  |  |  |
|               | d: Audio Follow                                                            |  |  |  |  |  |
|               | 0:Off, 1:IN1, 2:IN2, 3:IN3, 4:IN4, 5:IN5, 6:IN6, 7:IN7, 8:IN8              |  |  |  |  |  |
|               | e: Input Impedance                                                         |  |  |  |  |  |
|               | 0:Hi-Z, 1:600ohms                                                          |  |  |  |  |  |
| Tra           | nsition Type                                                               |  |  |  |  |  |
| TS            | M:a <cr></cr>                                                              |  |  |  |  |  |
|               | a: Transition                                                              |  |  |  |  |  |
|               | 0:Mix, 1:Wipe                                                              |  |  |  |  |  |
| Wip           | be Setting                                                                 |  |  |  |  |  |
| w             | IP:a,b <cr></cr>                                                           |  |  |  |  |  |
|               | a: Type                                                                    |  |  |  |  |  |
|               | 0:LtoR,1:RtoL,2:TtoB,3:BtoT,4:LTtoRB,5:RTtoLB,6:LBtoRT,7:RBtoLT,8:CtoLR,   |  |  |  |  |  |
|               | 9:CtoTB, 10:LRtoC, 11:TBtoC, 12:CtoLRTB, 13:LRTBtoC                        |  |  |  |  |  |
|               | b: Edge                                                                    |  |  |  |  |  |
|               | 0,,100                                                                     |  |  |  |  |  |
| Output Format |                                                                            |  |  |  |  |  |
| O             | OFT:a <cr></cr>                                                            |  |  |  |  |  |
|               | a: Format                                                                  |  |  |  |  |  |
|               | 0:2K/59p, 1:2K/50p, 2:2K/29p, 3:2K/25p, 4:2K/24p, 5:2K/23p, 6:1080/59p,    |  |  |  |  |  |
|               | 7:1080/50p, 8:1080/29p, 9:1080/25p, 10:1080/24p, 11:1080/23p, 12:1080/59i, |  |  |  |  |  |
|               | 13:1080/50i, 14:720/59p, 15/720/50p, 16:480/59p, 17:576/50p, 18:480/59i,   |  |  |  |  |  |
|               | 19:576/50i                                                                 |  |  |  |  |  |

| SDI Ou | itput Setting                                         |
|--------|-------------------------------------------------------|
| SDI:a  | ,b,c <cr></cr>                                        |
| a:     | SDI OSD                                               |
|        | 0:Off, 1:On                                           |
| b:     | SDI Color                                             |
|        | 0:YCC422, 1:RGB444, 2:YCC444                          |
| с:     | 3G SDI Type                                           |
|        | 0:LevelA, 1:LevelB                                    |
| HDMI   | Output Setting                                        |
| HDM    | :a,b,c,d <cr></cr>                                    |
| a:     | HDMI OSD                                              |
|        | 0:Off, 1:On                                           |
| b:     | HDMI Mode                                             |
|        | 0:Auto, 1:HDMI, 2:DVI(No Audio)                       |
| с:     | HDMI Color                                            |
|        | 0:Auto, 1:RGB(Full), 2:RGB(Limit), 3:YCC444, 4:YCC422 |
| d:     | Color Depth                                           |
|        | 0:Auto, 1:8bit, 2:10bit                               |
| USB3.0 | 0 Output Setting                                      |
| USB:a  | a,b <cr></cr>                                         |
| a:     | USB OSD                                               |
|        | 0:Off, 1:On                                           |
| b:     | Audio Level                                           |
|        | 0:-INF,,100:0.0dB <figure.2></figure.2>               |
| Outpu  | t Zoom                                                |
| OPZ:a  | a,b,c,d <cr></cr>                                     |
| a:     | H Zoom                                                |
|        | 10,,1000 %                                            |
| b:     | V Zoom                                                |
|        | 10,,1000 %                                            |
| c:     | H position                                            |
|        | -[OutHsize],,[OutHsize] pixel                         |
| d:     | V position                                            |
|        | -[OutVsize],[OutVsize] line                           |

| Out | Output Color        |  |  |  |
|-----|---------------------|--|--|--|
| O   | OBC:a,b,c <cr></cr> |  |  |  |
|     | a: Brightness       |  |  |  |
|     | 0,,200 %            |  |  |  |
|     | b: Contrast         |  |  |  |
|     | 0,,200 %            |  |  |  |
|     | c: Saturation       |  |  |  |
|     | 0,,200 %            |  |  |  |
| Out | put Black Balance   |  |  |  |
| 00  | CB:a,b,c <cr></cr>  |  |  |  |
|     | a: Red Brightness   |  |  |  |
|     | 0,,200 %            |  |  |  |
|     | b: Green Brightness |  |  |  |
|     | 0,,200 %            |  |  |  |
|     | c: Blue Brightness  |  |  |  |
|     | 0,,200 %            |  |  |  |
| Out | put White Balance   |  |  |  |
| 00  | CC:a,b,c <cr></cr>  |  |  |  |
|     | a: Red Contrast     |  |  |  |
|     | 0,,200 %            |  |  |  |
|     | b: Green Contrast   |  |  |  |
|     | 0,,200 %            |  |  |  |
|     | c: Blue Contrast    |  |  |  |
|     | 0,,200 %            |  |  |  |
| Out | put Audio           |  |  |  |
| 0/  | OAU:a,b <cr></cr>   |  |  |  |
|     | a: Mute             |  |  |  |
|     | 0:Off, 1:On         |  |  |  |
|     | b: Delay            |  |  |  |
|     | 0,,100 msec         |  |  |  |

| Ext A | Audio Output                                    |  |  |  |  |  |
|-------|-------------------------------------------------|--|--|--|--|--|
| EAG   | D:a,b,c <cr></cr>                               |  |  |  |  |  |
| Ιſ    | a: Mode                                         |  |  |  |  |  |
| [     | 0:Audio Output, 1:GPI Input5-8, 2:GPI Output5-8 |  |  |  |  |  |
|       | b: Max Output Level                             |  |  |  |  |  |
|       | 0:+24,,24:0 dBu (-1.0 dBu step)                 |  |  |  |  |  |
| Syste | em Sync Reference                               |  |  |  |  |  |
| SSF   | R:a,b,c <cr></cr>                               |  |  |  |  |  |
|       | a: Sync Reference                               |  |  |  |  |  |
|       | 0:Internal, 1:REF IN, 2:IN1, 3:IN2              |  |  |  |  |  |
|       | b: H Phase                                      |  |  |  |  |  |
| [     | -[OutHcycle]/2,,[OutHcycle]/2 pixel             |  |  |  |  |  |
|       | c: V Phase                                      |  |  |  |  |  |
|       | -[OutVcycle],,[OutVcycle] line                  |  |  |  |  |  |
| Syste | em Transition Time                              |  |  |  |  |  |
| STT   | :a <cr></cr>                                    |  |  |  |  |  |
|       | a: Transition Time                              |  |  |  |  |  |
|       | 0.0"4.0 sec                                     |  |  |  |  |  |
| Syste | em LOS Mode                                     |  |  |  |  |  |
| SLN   | Л:a <cr></cr>                                   |  |  |  |  |  |
|       | a: LOS Mode                                     |  |  |  |  |  |
|       | 0:Color, 1:Freeze                               |  |  |  |  |  |
| Syste | em No Signal Color                              |  |  |  |  |  |
| SNS   | S:a,b,c <cr></cr>                               |  |  |  |  |  |
|       | a: Red                                          |  |  |  |  |  |
| [     | 0,,255                                          |  |  |  |  |  |
|       | b: Green                                        |  |  |  |  |  |
| [     | 0,,255                                          |  |  |  |  |  |
|       | c: Blue                                         |  |  |  |  |  |
|       | 0,,255                                          |  |  |  |  |  |
| Syste | em LOS Mute Clear Delay                         |  |  |  |  |  |
| SLC   | D:a <cr></cr>                                   |  |  |  |  |  |
| [     | a: LOS Mute Clear Delay                         |  |  |  |  |  |
| ΙΓ    | 1,,10 frame                                     |  |  |  |  |  |

| System Panel Lock          |  |  |  |  |  |
|----------------------------|--|--|--|--|--|
| SPL:a <cr></cr>            |  |  |  |  |  |
| a: Panel Lock              |  |  |  |  |  |
| 0:Off, 1:On, 2:MENU Lock   |  |  |  |  |  |
| System OSD Font Size Sel   |  |  |  |  |  |
| SOF:a <cr></cr>            |  |  |  |  |  |
| a: OSD Font Size           |  |  |  |  |  |
| 0:Small, 1:Medium, 2:Large |  |  |  |  |  |
| System SDI Out Interlace   |  |  |  |  |  |
| SSI:a <cr></cr>            |  |  |  |  |  |
| a: SDI Out Interlace       |  |  |  |  |  |
| 0:Off, 1:On                |  |  |  |  |  |
| System LAN IP Address      |  |  |  |  |  |
| LIP:a,b,c,d <cr></cr>      |  |  |  |  |  |
| a: IP Adress 1st           |  |  |  |  |  |
| 0,,255                     |  |  |  |  |  |
| b: IP Adress 2nd           |  |  |  |  |  |
| 0,,255                     |  |  |  |  |  |
| c: IP Adress 3rd           |  |  |  |  |  |
| 0,,255                     |  |  |  |  |  |
| d: IP Adress 4th           |  |  |  |  |  |
| 0,,255                     |  |  |  |  |  |
| System LAN Net Mask        |  |  |  |  |  |
| LNM:a,b,c,d <cr></cr>      |  |  |  |  |  |
| a: IP Adress 1st           |  |  |  |  |  |
| 0,,255                     |  |  |  |  |  |
| b: IP Adress 2nd           |  |  |  |  |  |
| 0,,255                     |  |  |  |  |  |
| c: IP Adress 3rd           |  |  |  |  |  |
| 0,,255                     |  |  |  |  |  |
| d: IP Adress 4th           |  |  |  |  |  |
| 0,,255                     |  |  |  |  |  |

| Sys | tem LAN Default Gateway                                                     |
|-----|-----------------------------------------------------------------------------|
| LD  | )G:a,b,c,d <cr></cr>                                                        |
|     | a: IP Adress 1st                                                            |
|     | 0,,255                                                                      |
|     | b: IP Adress 2nd                                                            |
|     | 0,,255                                                                      |
|     | c: IP Adress 3rd                                                            |
|     | 0,,255                                                                      |
|     | d: IP Adress 4th                                                            |
|     | 0,,255                                                                      |
| Inp | ut Reset                                                                    |
| IR  | T:a,b <cr></cr>                                                             |
|     | a: Input Channel                                                            |
|     | 0:IN1, 1:IN2, 2:IN3, 3:IN4, 4:IN5, 5:IN6, 6:IN7, 7:IN8                      |
|     | b: Category                                                                 |
|     | 0:AOI, 1:Scaling, 2:Color Correct, 3:Analog Timing Adjust                   |
| Out | tput Reset                                                                  |
| OF  | RT:a <cr></cr>                                                              |
|     | a: Category                                                                 |
|     | 0:SDI Settings, 1:HDMI Settings, 2:USB3.0 Settings, 3:Output Zoom, 4:Output |
|     | Color Correct                                                               |
| Sys | tem Reset                                                                   |
| SR  | IT:a <cr></cr>                                                              |
|     | a: Category                                                                 |
|     | 0:Transition Color, 1:No Signal Color, 4:LAN                                |
| Fac | tory Reset                                                                  |
| FR  | IT: <cr></cr>                                                               |
| Par | ameters Save                                                                |
| PS  | V: <cr></cr>                                                                |
| Vid | eo Input Select                                                             |
| VI  | S:a <cr></cr>                                                               |
|     | a: VIDEO INPUT SELECT                                                       |
|     | 0:IN1, 1:IN2, 2:IN3, 3:IN4, 4:IN5, 5:IN6, 6:IN7, 7:IN8                      |

#### Req Command

| Version       |                                                        |  |  |
|---------------|--------------------------------------------------------|--|--|
| VE            | R <cr></cr>                                            |  |  |
| Inp           | ut Format                                              |  |  |
| F٨            | FMT:a <cr></cr>                                        |  |  |
|               | a: Input Channel                                       |  |  |
|               | 0:IN1, 1:IN2, 2:IN3, 3:IN4, 4:IN5, 5:IN6, 6:IN7, 7:IN8 |  |  |
| Ext           | Audio Input Level                                      |  |  |
| EIA <cr></cr> |                                                        |  |  |
| Out           | tput Audio Level                                       |  |  |
| AOL <cr></cr> |                                                        |  |  |

#### Response

| k                                                                     |  |  |  |  |
|-----------------------------------------------------------------------|--|--|--|--|
| CK <cr></cr>                                                          |  |  |  |  |
| or                                                                    |  |  |  |  |
| RR:a <cr></cr>                                                        |  |  |  |  |
| a: Information                                                        |  |  |  |  |
| 0:Syntax Error, 1:Arg Number Error, 2:Arg Invalid Error, 3:Busy Error |  |  |  |  |
| rsion                                                                 |  |  |  |  |
| ER:a,b,c <cr></cr>                                                    |  |  |  |  |
| a: Software                                                           |  |  |  |  |
| b: FPGA(MAIN)                                                         |  |  |  |  |
| c: FPGA(USB)                                                          |  |  |  |  |
| out Format                                                            |  |  |  |  |
| MT:a <cr></cr>                                                        |  |  |  |  |
| a: Format Name                                                        |  |  |  |  |
| t Audio Input Level                                                   |  |  |  |  |
| A:a <cr></cr>                                                         |  |  |  |  |
| a: Ext Audio Input Level <figure.2></figure.2>                        |  |  |  |  |
| tput Audio Level                                                      |  |  |  |  |
| OL:a <cr></cr>                                                        |  |  |  |  |
| a: Output Audio Level <figure.2></figure.2>                           |  |  |  |  |

| value | IN1, IN2 | IN3, IN4 | IN5, IN6 | IN7, IN8 |
|-------|----------|----------|----------|----------|
| 0     | 2K/59p   | 2K/59p   | -        | NTSC     |
| 1     | 2K/50p   | 2K/50p   | -        | PAL      |
| 2     | 2K/29p   | 2K/29p   | -        | -        |
| 3     | 2K/25p   | 2K/25p   | -        | -        |
| 4     | 2K/24p   | 2K/24p   | -        | -        |
| 5     | 2K/23p   | 2K/23p   | -        | -        |
| 6     | 1080/59p | 1080/59p | 1080/59p | -        |
| 7     | 1080/50p | 1080/50p | 1080/50p | -        |
| 8     | 1080/29p | 1080/29p | 1080/29p | -        |
| 9     | 1080/25p | 1080/25p | 1080/25p | -        |
| 10    | 1080/24p | 1080/24p | 1080/24p | -        |
| 11    | 1080/23p | 1080/23p | 1080/23p | -        |
| 12    | 1080/59i | 1080/59i | 1080/59i | -        |
| 13    | 1080/50i | 1080/50i | 1080/50i | -        |
| 14    | 720/59p  | 720/59p  | 720/59p  | -        |
| 15    | 720/50p  | 720/50p  | 720/50p  | -        |
| 16    | 480/59i  | 480/59p  | 480/59p  | -        |
| 17    | 576/50i  | 576/50p  | 576/50p  | -        |
| 18    | -        | 480/59i  | 480/59i  | -        |
| 19    | -        | 576/50i  | 576/50i  | -        |

<figure.1> 入力フォーマット固定テーブル

| Value | Input   | Output  |     | 31 | -20.7dB | -10.2dB | 64 | -7.4dB | -3.8dB                                |   | 97  | 0.0dB | -0.2dB |
|-------|---------|---------|-----|----|---------|---------|----|--------|---------------------------------------|---|-----|-------|--------|
|       | Level   | Level   |     | 32 | -20.1dB | -9.8dB  | 65 | -7.2dB | -3.8dB                                |   | 98  | 0.0dB | -0.2dB |
| 0     | -INF    | -INF    |     | 33 | -19.6dB | -9.6dB  | 66 | -6.9dB | -3.6dB                                |   | 99  | 0.0dB | 0.0dB  |
| 1     | -84.2dB | -40.0dB |     | 34 | -19.1dB | -9.4dB  | 67 | -6.6dB | -3.4dB                                |   | 100 | 0.0dB | 0.0dB  |
| 2     | -71.5dB | -34.0dB |     | 35 | -18.5dB | -9.2dB  | 68 | -6.4dB | -3.4dB                                |   | 101 | 0.0dB | 0.0dB  |
| 3     | -64.1dB | -30.4dB |     | 36 | -18.0dB | -8.8dB  | 69 | -6.1dB | -3.2dB                                |   | 102 | 0.0dB | -      |
| 4     | -58.8dB | -28.0dB |     | 37 | -17.5dB | -8.6dB  | 70 | -5.8dB | -3.0dB                                |   | 103 | 0.2dB | -      |
| 5     | -54.7dB | -26.0dB |     | 38 | -17.1dB | -8.4dB  | 71 | -5.6dB | -3.0dB                                |   | 104 | 0.5dB | -      |
| 6     | -51.4dB | -24.4dB |     | 39 | -16.6dB | -8.2dB  | 72 | -5.3dB | -2.8dB                                |   | 105 | 0.7dB | -      |
| 7     | -48.6dB | -23.0dB |     | 40 | -16.2dB | -8.0dB  | 73 | -5.1dB | -2.8dB                                |   | 106 | 0.9dB | -      |
| 8     | -46.1dB | -22.0dB |     | 41 | -15.7dB | -7.8dB  | 74 | -4.8dB | -2.6dB                                |   | 107 | 1.4dB | -      |
| 9     | -43.9dB | -21.0dB |     | 42 | -15.3dB | -7.6dB  | 75 | -4.6dB | -2.4dB                                |   | 108 | 1.6dB | -      |
| 10    | -42.0dB | -20.0dB |     | 43 | -14.9dB | -7.4dB  | 76 | -4.4dB | -2.4dB                                |   | 109 | 1.9dB | -      |
| 11    | -40.3dB | -19.2dB |     | 44 | -14.5dB | -7.2dB  | 77 | -4.1dB | -2.2dB                                |   | 110 | 2.1dB | -      |
| 12    | -38.7dB | -18.4dB |     | 45 | -14.0dB | -7.0dB  | 78 | -3.9dB | -2.2dB                                |   | 111 | 2.3dB | -      |
| 13    | -37.2dB | -17.8dB |     | 46 | -13.7dB | -6.8dB  | 79 | -3.7dB | -2.0dB                                |   | 112 | 2.5dB | -      |
| 14    | -35.8dB | -17.0dB |     | 47 | -13.3dB | -6.6dB  | 80 | -3.2dB | -2.0dB                                |   | 113 | 2.7dB | -      |
| 15    | -34.6dB | -16.4dB |     | 48 | -12.5dB | -6.4dB  | 81 | -3.0dB | -1.8dB                                |   | 114 | 3.0dB | -      |
| 16    | -32.3dB | -16.0dB |     | 49 | -12.2dB | -6.2dB  | 82 | -2.8dB | -1.8dB                                |   | 115 | 3.4dB | -      |
| 17    | -31.2dB | -15.4dB |     | 50 | -11.8dB | -6.0dB  | 83 | -2.6dB | -1.6dB                                |   | 116 | 3.6dB | -      |
| 18    | -30.3dB | -14.8dB |     | 51 | -11.5dB | -5.8dB  | 84 | -2.4dB | -1.6dB                                |   | 117 | 3.8dB | -      |
| 19    | -29.3dB | -14.4dB |     | 52 | -11.1dB | -5.6dB  | 85 | -2.2dB | -1.4dB                                |   | 118 | 4.0dB | -      |
| 20    | -28.4dB | -14.0dB |     | 53 | -10.8dB | -5.6dB  | 86 | -2.0dB | -1.4dB                                |   | 119 | 4.2dB | -      |
| 21    | -27.6dB | -13.6dB |     | 54 | -10.4dB | -5.4dB  | 87 | -1.7dB | -1.2dB                                |   | 120 | 4.4dB | -      |
| 22    | -26.8dB | -13.2dB |     | 55 | -10.1dB | -5.2dB  | 88 | -1.5dB | -1.2dB                                |   | 121 | 4.6dB | -      |
| 23    | -26.0dB | -12.8dB |     | 56 | -9.8dB  | -5.0dB  | 89 | -1.3dB | -1.0dB                                |   | 122 | 4.8dB | -      |
| 24    | -25.2dB | -12.4dB | 1   | 57 | -9.5dB  | -4.8dB  | 90 | -1.1dB | -1.0dB                                |   | 123 | 5.2dB | -      |
| 25    | -24.5dB | -12.0dB | 1   | 58 | -9.2dB  | -4.8dB  | 91 | -0.9dB | -0.8dB                                |   | 124 | 5.4dB | -      |
| 26    | -23.8dB | -11.8dB | 1   | 59 | -8.9dB  | -4.6dB  | 92 | -0.8dB | -0.8dB                                |   | 125 | 5.6dB | -      |
| 27    | -23.1dB | -11.4dB | 1   | 60 | -8.6dB  | -4.4dB  | 93 | -0.6dB | -0.6dB                                |   | 126 | 5.8dB | -      |
| 28    | -22.5dB | -11.0dB |     | 61 | -8.3dB  | -4.2dB  | 94 | -0.4dB | -0.6dB                                |   | 127 | 6.0dB | -      |
| 29    | -21.9dB | -10.8dB |     | 62 | -8.0dB  | -4.2dB  | 95 | -0.2dB | -0.4dB                                | ' |     |       |        |
| 30    | -21.3dB | -10.4dB |     | 63 | -7.7dB  | -4.0dB  | 96 | 0.0dB  | -0.4dB                                |   |     |       |        |
| -     |         | 0       | - ' |    |         |         |    |        | · · · · · · · · · · · · · · · · · · · | • |     |       |        |

<figure.2> オーディオ・レベル・テーブル

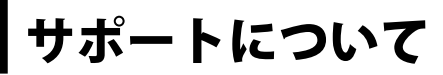

最新のサポート情報は下記のATV株式会社Webサイトをご覧ください。

■ ATV株式会社Webサイト http://www.atvcorporation.com/

#### ■ 製品ページ

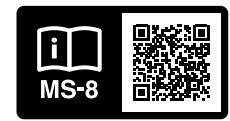

http://www.atvcorporation.com/products/videos/ms-8/